1. Войти на <u>https://www.gosuslugi.ru/</u> и нажать на кнопку «Зарегистрироваться»

| ← → С  а Защищено   https://www.gosuslugi.ru                                          |                 |                                                                                            |                           | \$ |
|---------------------------------------------------------------------------------------|-----------------|--------------------------------------------------------------------------------------------|---------------------------|----|
| 🎬 🗸 Для граждан 🗸                                                                     |                 |                                                                                            | ♥ Московская область      | ~  |
| госуслуги                                                                             | Услуги Оплата   | Поддержка Q                                                                                | 🕶 Личный кабинет          |    |
| Введите название услуги или ведомства                                                 |                 | ٩                                                                                          | Вход в Госуслуги          |    |
| Рекомендуем для жителей Московской<br>Проверка штрафов Получение :                    | ети             | Войдите или зарегистрируйтесь,<br>чтобы получить полный доступ к<br>электронным госуслугам |                           |    |
| Справка об отсутствии судимости Запись к ври                                          | ачу Восстановле | ние документов                                                                             | Войти                     |    |
| -30 к Оплачивайте госпошлины на портале и з<br>квитанция появится в ленте уведомлений | и, а            | Зарегистрироваться                                                                         |                           |    |
| < ००० ◆ >                                                                             |                 |                                                                                            | Как зарегистрироваться    |    |
| Популярное на портал                                                                  | ле              | ۷                                                                                          | Ислуги Жизненные ситуации |    |

2. Заполнить открывшуюся форму и нажать на кнопку «Зарегистрироваться»

для Московской области

| Защищено   https://esia.gosuslugi.ru/registration/ | Сосуслуги Единая система<br>идентификации и аутентификаци                                                                    |  |
|----------------------------------------------------|----------------------------------------------------------------------------------------------------|--|
|                                                    | Регистрация                                                                                                    |  |
|                                                    | Фамилия                                                                                                    |  |
|                                                    | Имя                                                                                                    |  |
|                                                    | Мобильный телефон                                                                                                    |  |
|                                                    | Электронная почта                                                                                                    |  |
|                                                    | Нажимая на кнопку<br>«Зарегистрироваться»,<br>вы соглашаетесь<br>с Условиями использования<br>и Политикой конфиденциальности |  |
|                                                    | Зарегистрироваться                                                                                                    |  |

- 3. В открывшемся окне заполнить учетную запись до статуса «Стандартная», указав СНИЛС и паспортные данные
- После создания стандартной учетной записи необходимо повысить ее до «Подтвержденная». Для подтверждения личности требуется лично обратиться в один из центров обслуживания: <u>https://esia.gosuslugi.ru/public/ra/</u> При себе иметь документ, удостоверяющим личность, и СНИЛС
- 5. После подтверждения учетной записи перейти на сайт МГФОМС <u>http://mgfoms.ru</u> и нажать на кнопку «Личный кабинет» или перейти по ссылке <u>https://pandora.mgfoms.ru/</u>

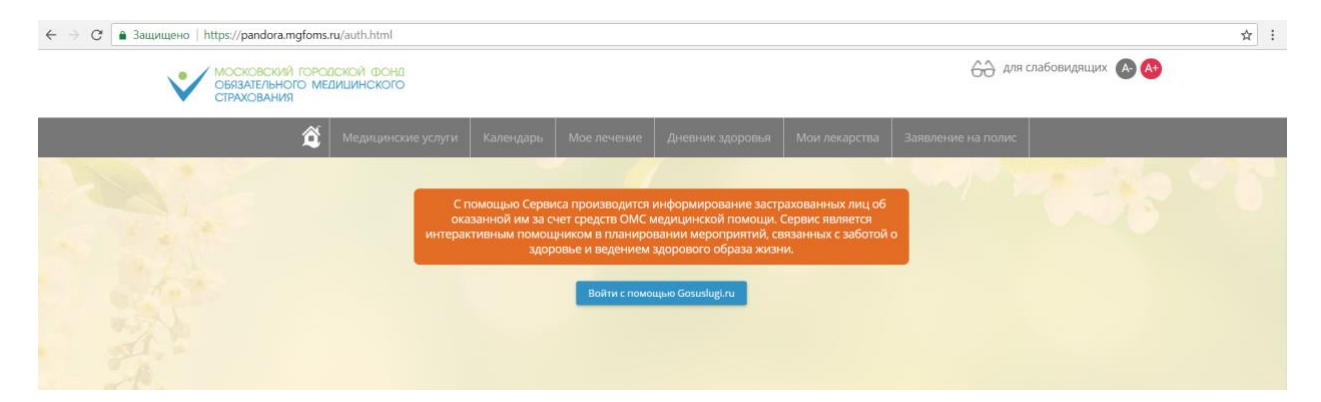

- 6. В открывшемся окне нажать на кнопку «Войти с помощью Gosuslugi.ru»
- 7. Ввести логин и пароль, который был указан при создании учетной записи на портале государственных услуг

| ГОСУСЛУГИ Единая система<br>идентификации и аутентификации |
|------------------------------------------------------------|
| Вход                                                       |
| Телефон или почта СНИЛС                                    |
| Мобильный телефон или почта                                |
| Пароль                                                     |
| 🦳 Чужой компьютер                                          |
| Войти                                                      |

8. После успешной авторизации будет открыта главная страница Сервиса застрахованных лиц. Для того, чтобы появился раздел ведения беременности, необходимо посетить своего лечащего врача в женской консультации и подключиться к сервису обмена сообщениями. После успешного подключения в меню появится раздел «Беременность», в рамках которого можно фиксировать измерения давления и т.п., смотреть важную информацию, открыть сервис обмена сообщениями с лечащим врачом, а также воспользоваться другими возможностями раздела.

| â                    | M                 | едици | нские | услуг | и  | Калең            | дарь                                  | Мое лечение                                                                             | Дневник здоровья                                                                     | Мои лекарства        | Заявление на полис   | Беременность              |  |
|----------------------|-------------------|-------|-------|-------|----|------------------|---------------------------------------|-----------------------------------------------------------------------------------------|--------------------------------------------------------------------------------------|----------------------|----------------------|---------------------------|--|
| Ведение беременности |                   |       |       |       |    |                  |                                       |                                                                                         |                                                                                      |                      | " Parties            | <u>়</u> প                |  |
|                      | 31 мая 2018 г. Ce |       |       |       |    |                  | одня                                  | дня Срок беременности Начальные показатели                                              |                                                                                      |                      |                      |                           |  |
|                      | Mai               | i     |       |       |    | <                | >                                     | На сегодня, 31<br>8 недель и 5                                                          | <sub>мая 2018 г.</sub><br>дней — <b>1</b> -й триместр                                |                      | Рост Обы<br>160 см/- | чное давление<br>MM.pT.CT |  |
|                      | пн                | BT    | CP    | чт    | т  | CE               | BC                                    | Первый день п                                                                           | оследней менструации<br>8 г                                                          | Примерная дата родов | Начальный вес Теку   | ций вес                   |  |
|                      | 30                | 01    | 02    | 03    | 04 | 05               | 06                                    | 51 mapra 201                                                                            |                                                                                      | 5 11 10 10 10 10 10  | 1.55 %               |                           |  |
|                      | 07                | 08    | 09    | 10    | 11 | 12               | 13                                    | Уведомления                                                                             |                                                                                      |                      |                      |                           |  |
|                      | 14                | 15    | 16    | 17    | 18 | 19               | 20 Результаты проверки Ваших лекарств |                                                                                         |                                                                                      |                      |                      | ^                         |  |
|                      | 21                | 22    | 23    | 24    | 25 | 26               | 27                                    | Назначение препарата "Цитрамон табл." строго не рекомендуется для пациентов, в описании |                                                                                      |                      |                      | писании                   |  |
|                      | 28                | 29    | 30    | 31    | 01 | 1002             | 03                                    | состояни                                                                                | состояния которых встречается Беременность, а особенно Третий триместр беременности. |                      |                      |                           |  |
|                      | 04                | 05    | 06    | 07    | 08 | <sup>11</sup> 09 | 10                                    | События                                                                                 |                                                                                      |                      |                      |                           |  |
| Всемирный день       |                   |       |       |       |    |                  |                                       | 💽 Первичн                                                                               | Первичный осмотр акушера-гинеколога при постановке на                                |                      |                      |                           |  |